## Entorno de programación de Dev-C++ 4.01

Primeros pasos para comenzar a programar con este entorno: File $\rightarrow$  New Project (CTRL+N)

| New Project                                               | t<br>ional   GUI Tooll                                  | kits Graphics        |                | *             |          |
|-----------------------------------------------------------|---------------------------------------------------------|----------------------|----------------|---------------|----------|
| Windows<br>Application                                    | Console<br>Application                                  | WinMain()<br>Project | S DLL          | Empty Project |          |
| scription: As<br><u>C</u> project<br><u>M</u> ake defauli | tandard console<br>• C <u>+</u> + project<br>t language | based (MS-DOS        | ) application. | ✓ <u>□</u> K  | X Cancel |

Después se introduce el nombre del proyecto que se guardará con extensión .dev (p.ej. proyect1.dev)

Se genera un fichero llamado *untitled1*, que habrá que renombrar. Para ello habrá que guardarlo con File $\rightarrow$ Save Unit(CTRL+S). Se recomienda guardar este fichero C++ con la extensión .cpp. (pej. prueba1.cpp)

Se puede modificar el programa para empezar a trabajar con él. Para hacer un programa básico que escriba hola mundo, se puede dejar de la siguiente forma:

| 👹 prueba1.cpp                                                                                                    |                                                                                    |                 |
|----------------------------------------------------------------------------------------------------|------------------------------------------------------------------------------------|-----------------|
| <pre>#include <stdio "hold="" #include="" 0;="" <<="" <iostro="" <stdii="" arg="" cout="" int="" main(int="" pre="" return="" system("paus)="" {="" }<=""></stdio></pre> | .h><br>o.h><br>≘am.h><br>gc, <b>char</b> *argv <br><mark>a mundo"</mark> ;<br>E"); | .])             |
| 1:1                                                                                                    | Insertion                                                                          | 9 lines in file |

Para compilarlo se pulsa el botón  $\checkmark$  o Execute  $\rightarrow$  Compile (CTRL+ F9). Después de esto aparecerá la ventana siguiente, en la que se podrán ver los errores (*Show all compiler results*) o ejecutar el programa si ha sido compilado correctamente (>>*Execute*<<).

|              | Ĩ             |
|--------------|---------------|
| 0            |               |
| 74752        | bytes         |
| 1            | 12            |
| Show all com | piler results |
|              | 0<br>74752    |

Después de ver como ejecutar un programa, se van a describir las opciones principales de cada menú.

#### Menu File

Permite realizar operaciones con ficheros y salir del programa

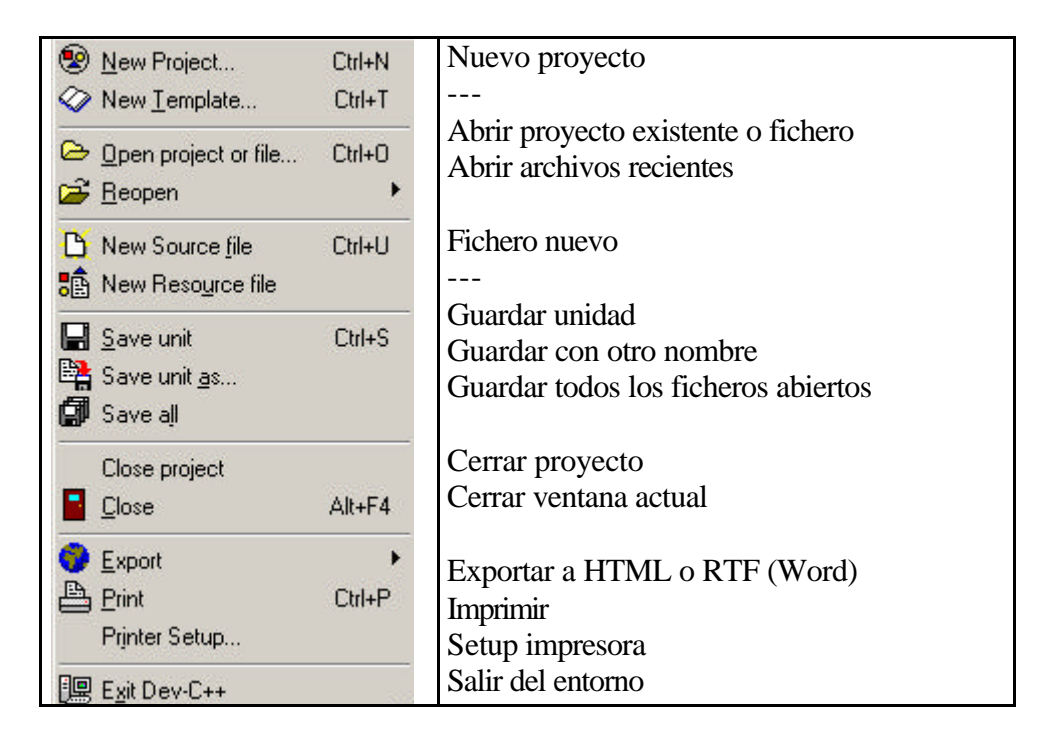

#### Menú Edit

Acciones que se pueden realizar para las tareas de edición de texto.

| 🖍 <u>U</u> ndo     | Ctrl+Z    | Deshacer última modificación                         |
|--------------------|-----------|------------------------------------------------------|
| C≥ <u>R</u> edo    | F4        | Rehacer                                              |
| V CH               |           | Cortar                                               |
| _ab ∟u <u>r</u>    | L(II+A    | Copiar                                               |
| 🖆 Copy             | Ctrl+C    | Pegar                                                |
| 💼 <u>P</u> aste    | Ctrl+V    |                                                      |
| <br>IDsert         | •         | Insertar en código(main, if, for, fecha, comentario) |
| 🙆 Toggle Book      | kmarks 🕨  | Poner marca en el texto (CTRL+0CTRL+9)               |
|                    | indireo e | Ir a marca $(AI T + 0 AI T + 0)$                     |
| - Goto Bookm       | harks 💌   |                                                      |
| <u>S</u> elect all | Ctrl+A    | Seleccionar todo el texto de la ventana actual       |

Las marcas (bookmarks) se utilizan para realizar accesos rápidos a diferentes partes del código. Por ejemplo, a la zona de declaración de variables, o al procedimiento o método con el que se este trabajando.

#### Menú Search

Para hacer búsquedas en el texto

| r͡͡͡͡͡͡͡ <u>F</u> ind | Ctrl+F | Buscar                      |
|-----------------------|--------|-----------------------------|
| Find <u>n</u> ext     | F3     | Buscar siguiente            |
| kappace               | Ctrl+R | Reemplazar                  |
| 🛱 <u>G</u> o to line  | Ctrl+G | Ir a una linea del programa |

## Menú Project

En este menú se pueden gestionar los elementos que pertenecen a un proyecto

| New unit in project                         | Ctrl+F1<br>Ctrl+F2<br>Ctrl+F3 | Nuevo fichero<br>Añadir fichero existente al proyecto<br>Eliminar fichero del proyecto |
|---------------------------------------------|-------------------------------|----------------------------------------------------------------------------------------|
| ∎ Edit resource file<br>∭ Generate MakeFile | Ctrl+F6                       |                                                                                        |
| Project options                             | Alt+P                         | Opciones del proyecto (nombre, opciones adicionales de compilación, tipo, etc.)        |

#### Menú Execute

| ✓ <u>C</u> ompile | Ctrl+F9  | Compilar                                      |
|-------------------|----------|-----------------------------------------------|
| <u>B</u> un       | F9       | Ejecutar                                      |
| 💱 Compile and Run | Ctrl+F10 | Compilar y Ejecutar                           |
| 🞸 Rebuild all     | Ctrl+F11 | Regenerar todos los binarios del proyecto     |
| 평 Debug           | F8       | Ejecutar el Debugger (Ver apdo. de debugging) |

## Menú Options

Opciones de compilación y entorno

| Compiler options | -Opciones de compi<br>compilador para C                | ilación (Directo<br>yC++/ Genera | orios/ cara<br>ción de c | cterísticas<br>ódigo y |
|------------------|--------------------------------------------------------|----------------------------------|--------------------------|------------------------|
| Vicons style     | optimización y opciones<br>- Opciones del ent          | de linkado<br>orno(Preferencias. | Edición.                 | Colores.               |
|                  | Completar código y vario<br>- Tipo de iconos de las ba | os)<br>rras de herramient        | as (normal, gi           | nome)                  |

## Menú Tools

Algunas herramientas

| <b><u>C</u>ompile results</b> | F12      | Ventana de resultados de compilación               |
|-------------------------------|----------|----------------------------------------------------|
| <u>I</u> ools configuration   |          |                                                    |
| 👌 Dos shell                   | F10      | Salir al Dos                                       |
| Explorer                      | F2       | Explorer de Windows                                |
| 🏇 <u>P</u> ackage Manager     | Ctrl+F12 |                                                    |
| 😼 <u>S</u> etup Creator       | F11      | Para hacer instaladores sencillos de tus programas |

David Bueno Vallejo, José Jerez Aragonés

#### Menú Windows

Gestión de ventanas internas al entorno

| IIIe                                                 | Organizar para ver todas las ventanas                    |
|------------------------------------------------------|----------------------------------------------------------|
| <u>C</u> ascade                                      | Organizar en cascadas                                    |
| 🔆 Arrange icons                                      |                                                          |
|                                                      | Cerrar todas la ventanas<br>Minimizar todas las ventanas |
| 🚇 Eull screen mode 🛛 Alt+Enter                       | Pantalla completa                                        |
| <mark>ID≫ N</mark> ext F6<br>€11 <u>P</u> revious F5 | Siguiente ventana<br>Ventana anterior                    |
| ✓ prueba1.cpp                                        | Lista de ficheros abiertos                               |

Si sólo se quiere ejecutar (F9) 🔜 , o si que quiere Compilar y ejecutar 🕅

## Debugging

El depurador(debugger) nos permite visualizar la ejecución paso a paso de un programa para corregir errores. Para que funcione el debugger hay que añadir al ejecutable información para el debug. Esto se debe hacer en Options  $\rightarrow$  Compiler Options  $\rightarrow$  Linker, y marcar la casilla *Genarate debugging information* 

| <u>L</u> ink an                              | Objective C prog                                                        | ram                                                    |  |
|----------------------------------------------|-------------------------------------------------------------------------|--------------------------------------------------------|--|
| ✓ Genera                                     | te debugging info                                                       | rmation                                                |  |
| Do <u>n</u> ot                               | use standard syst                                                       | em startup files or libraries                          |  |
| Compile                                      | for Win32 (no co                                                        | insole)                                                |  |
| Hint !                                       |                                                                         |                                                        |  |
| lf you wa<br>informati<br>DEBUG<br>informati | int the compiler to<br>on in your executa<br>it), check "Gener-<br>on". | generate debug<br>able (to be able to<br>ate debugging |  |
| in on du                                     |                                                                         |                                                        |  |
|                                              |                                                                         |                                                        |  |

# Con este apartado se pretende dar una ligera idea de cómo funciona el debugger sin entrar en muchos detalles.

El debugger se encuentra en bin/gdb.exe (debajo del directorio de instalación de Dev-C++). Aunque puede activarse pulsando F8 en el entorno Dev-C++. Su aspecto es el siguiente:

| C pr         | prueba1.cpp - Source Window                                                                                                    | _ O × |
|--------------|----------------------------------------------------------------------------------------------------|-------|
| <u>F</u> ile | e <u>R</u> un <u>V</u> iew <u>C</u> ontrol <u>P</u> references <u>H</u> elp                                                                                                    |       |
| ¥            | f 🕐 🖓 🛟 🎲 🧌 🎆 🦓 🚝 🖓 🗂 📲 🚳 🕺 📲                                                                                                    | 6     |
| 1111         | <pre>1 #include <stdio.h> 2 #include <stdlib.h> 3 #include <iostream.h> 4 int main(int argc, char *argv[]) 5 { 6     cout &lt;&lt; "hola mundo" ; 7     system("PAUSE"); 8     return 0; 9 }</iostream.h></stdlib.h></stdio.h></pre> |       |
| Progr        | gram not running. Click on run icon to start.                                                                                                    |       |
| pr           | rueba1.cpp 💌 main 💌 SOURCE 💌                                                                                                    |       |

Para que empiece a funcionar habrá que abrir un fichero ejecutable (File $\rightarrow$ Open o CTRL.+O) que haya sido guardado con opciones de debug, como se explicó anteriormente. El funcionamiento básico consiste en comenzar a ejecutar el programa después de cargarlo (Run $\rightarrow$ Run) e ir ejecutando paso a paso las instrucciones ya sea mediante el menú Control o mediante la barra de herramientas:

**₹** (?) (? (? \*0)

Las opciones son (siguiente instrucción-S), (siguiente instrucción, sin entrar en procedimientos-N), (Salir del procedimiento actual para volver al procedimiento llamante-F) (Continuar-C)

Se pueden tener vistas de variables con (View→Watch Expresión CTRL+W) Ver variable locales con (View→Local Variables CTRL+L) Ver puntos de ruptura con (View→Breakpoints CTRL+B)

Los puntos de ruptura (breakpoints) son marcas que se asocian a líneas del programa donde se quiere que la ejecución pare para analizar el estado del programa en ese punto. Muy útiles cuando se quieren saltar bucles y zonas del programa que no se necesitan examinar.

Para poner un punto de ruptura es suficiente con 'pinchar' con el ratón en la linea deseada. Esta linea se marcará con un punto rojo a la izquierda.

| -            | 5 | {                                       |
|--------------|---|-----------------------------------------|
| -            | 6 | <pre>cout &lt;&lt; "hola mundo" ;</pre> |
|              | 7 | <pre>system("PAUSE");</pre>             |
| <del>a</del> | 8 | return 0;                               |
| 22           | 9 | }                                       |

- -